## دليل تقديم نماذج التسهيلات الضريبية

- أولا يتم الدخول علي حساب الممول باسم المستخدم وكلمة المرور.
- ثم يتم الدخول علي الصفحة الرئيسية لموقع المصلحة مع التأكد من الوقوف داخل صفحة بوابة مصلحة الضرائب المصرية وليس داخل صفحة بوابة الممول

| English شكاوي اتصل بنا اروابة مصلحة الضرائب |                   |                                      | * |
|---------------------------------------------|-------------------|--------------------------------------|---|
| - Tarek Ragab                               | منصة بوابة الممول | مصلحة الضرائب المصرية<br>مصلحتك أولا |   |

الضغط على ايقونة التسهيلات الضريبية من الصفحة الرئيسية لموقع مصلحة الضرائب المصرية

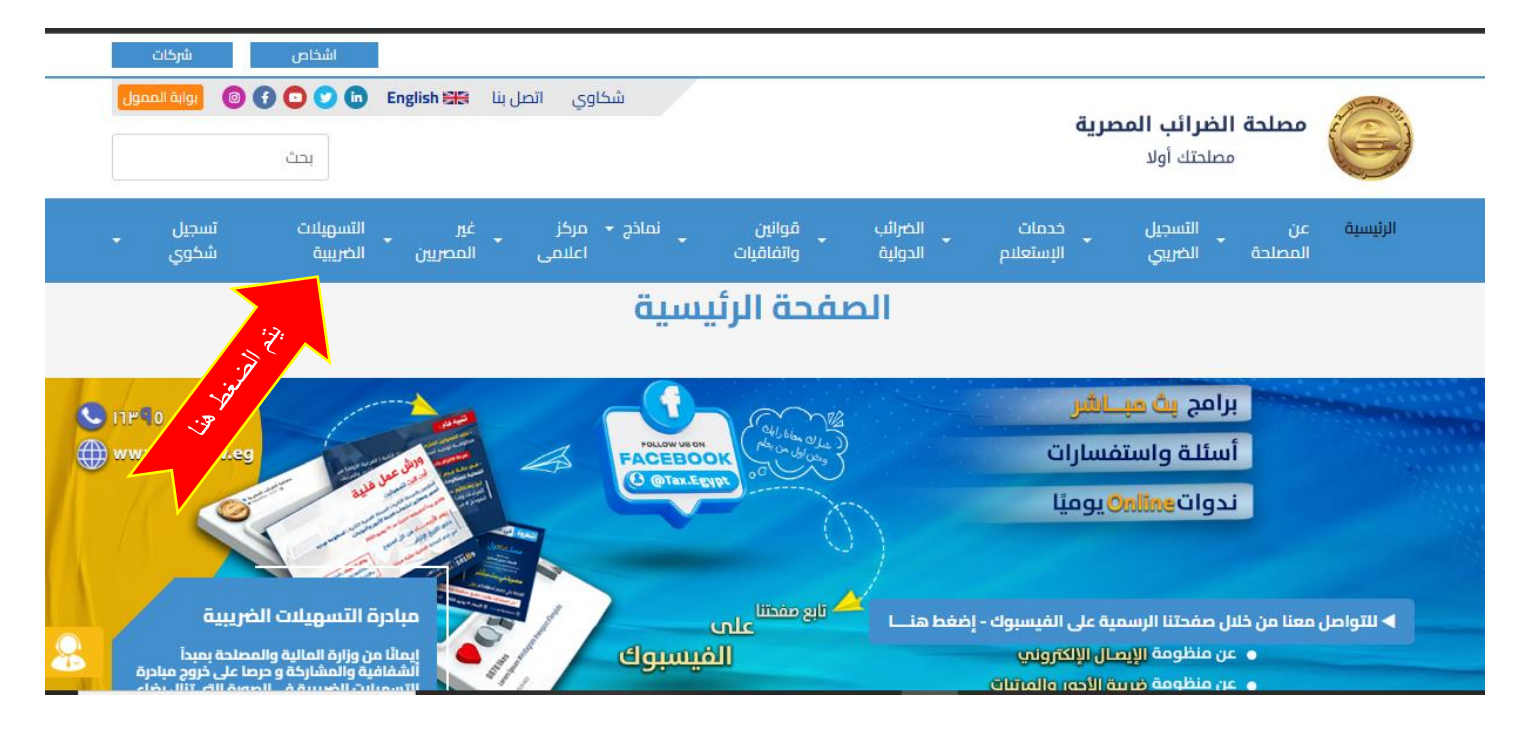

### <u>https://taxfacilities.eta.gov.eg/</u> يتم فتح موقع /<u>https://taxfacilities.eta.gov.eg</u>

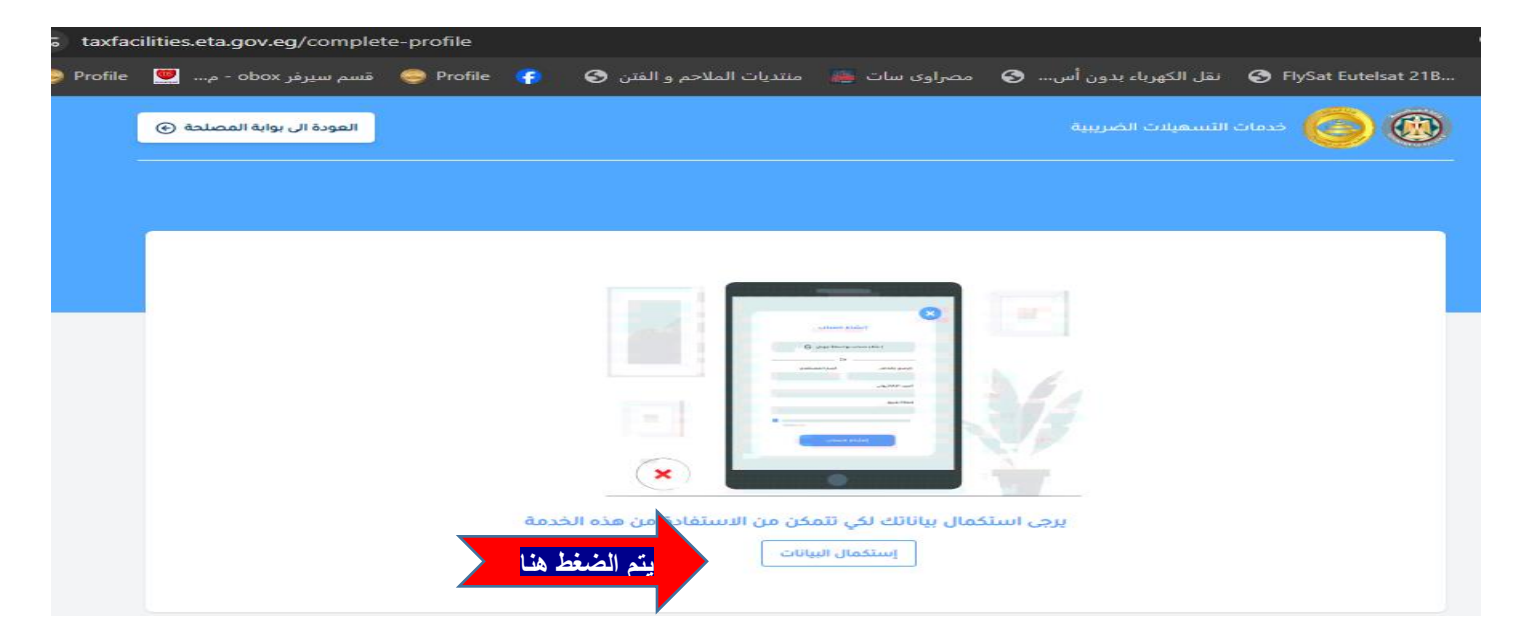

https://ssp.eta.gov.eg/profile/overview

| - Internet                |                                                        | ו, 700 מו, מנונוס ושובוזא,      |                                           |
|---------------------------|--------------------------------------------------------|---------------------------------|-------------------------------------------|
|                           |                                                        | G 02 *** 0                      |                                           |
|                           |                                                        |                                 |                                           |
| معلومات عن الممول يجب انه | ىل هذة البيانات حتى يمكنك الاستقادة بجميع خدمات الموقع |                                 |                                           |
| سم المستخدم •             | Nada Ali                                               | البريد الالكتروني •             | ssuuwweg@outlook.com                      |
| رقم الموبيل •             | 01003924978                                            | الشركة التابع لها •             |                                           |
| المحافظة                  |                                                        | رقم التسجيل الضريبي •           |                                           |
|                           | * الفاهرة                                              |                                 | 752240854                                 |
| كود المكتب الضريبي •      | 195                                                    | اسم المكتب الضريبي •            | الإدارة العامة لمأمورية ضرائب حدائق القبة |
| العنوان •                 | میخائیل کسبر دیر الملاك                                |                                 |                                           |
|                           |                                                        | 8                               |                                           |
| اسم الممثل القانونی •     | وليد على هنداوي                                        | الرقم القومى للممثل<br>القانونى | 27903210101375                            |

## يتم ملء البيانات في الصفحة ثم الضغط علي حفظ

| _             | - Nada Ali الضرائب                           | ى المحجوزة                   | ممولين - خدمات إلكترونية - حورات               | رئيسيه دورات تدريبية - مساعدة ال                       | لحة الضرائب<br>:عم والمساعدة الصفحه ال                         | مص                                              |
|---------------|----------------------------------------------|------------------------------|------------------------------------------------|--------------------------------------------------------|----------------------------------------------------------------|-------------------------------------------------|
|               |                                              |                              | 🕫 ىن مىنىت السخىيى                             | سد سب بحس جم                                           |                                                                |                                                 |
|               |                                              |                              |                                                |                                                        | اليبانات حتى يمكنك الإستقادة بجميع خدمات الموقع                | معلومات عن الممول يبب انعال هذه                 |
| _             |                                              | ssuuwweg@outloo              | البريد الالكتروني •<br>k.com                   |                                                        | Nada Al                                                        | اسم المستخدم •                                  |
| _             |                                              |                              | حفظ بنجاح                                      | تم الد                                                 | 01003924978                                                    | رقم الموبيل •                                   |
| _             |                                              | 7                            | نات الحساب بنجاح                               | تم اکمال بیان                                          | ~ القاهرة                                                      | المحافظة                                        |
| _             |                                              | ة لمأمورية ضرائب حدائق القبة | اغلاق                                          |                                                        | 195                                                            | كود المكتب الضريبي •                            |
| _             |                                              |                              |                                                | x                                                      | میخائیل کسبر دیر الملاك                                        | العنوان •                                       |
| _             |                                              | 279032101                    | الرقم القوعى للممثل<br>القانوني                |                                                        | وليد على هنداوي                                                | اسم الممثل القانوني •                           |
| _             | - Eda                                        | اكمال بيانات الحساب          | الغاء                                          |                                                        |                                                                |                                                 |
|               |                                              |                              |                                                |                                                        | مطرمات                                                         | مرکز ا                                          |
|               |                                              |                              |                                                |                                                        |                                                                |                                                 |
|               | • Nada Ali ملحة الضرائب                      | تى المحجوزة                  | مولين - خدمات إلكترونية - دورا                 | سپه دورات تدريبية <del>-</del> مساعدة اله              | الضرائب<br>والمساعدة الرئي                                     | مصلحة<br>مركز الدعم                             |
|               |                                              |                              | ن نساعدك ؟<br>حاص بمنظومة الفاتورة الالكترونية | <b>كيف يمكننا أ</b><br>مرمبا بك في نظام الدعم الفني ال |                                                                |                                                 |
| يتم الضغط هنا | لي المعرفي المربية<br>خدمة التسهيلات الخربية | للب شراء التوقيع الإلكتروني  | حجز دورة متخصصة                                | ینی<br>حجز دورهٔ توعیهٔ شاملهٔ                         | ليت<br>ملخصات تومك عن الانضمام<br>لمنظومة الفاتورة الالكترونية | لية<br>كيف أنضم لمنظومة الفاتورة<br>الالكترونية |
|               | اظهار الکل                                   | ميداني                       | <b>حجز دورات متخصصة</b><br>اوننين              | اظهار الکل                                             | <b>علة</b><br>ميداني                                           | حجز دورات توعیة شاه<br>اوننین                   |

# لتقديم طلبات انهاء النزاع

لإنشاء طلب

| لمصلحة ﴿      | العودة الى بوابة ا      |                |                      |                  |                | خدمات التسعيلات الضريبية |      |
|---------------|-------------------------|----------------|----------------------|------------------|----------------|--------------------------|------|
|               |                         |                |                      | äبىب             | طلبات محاں     | ات تسوية/ إنهاء النزاع   | طلبا |
| يتم الضغط هذا | انشاء طلب               |                |                      | إنهاء النزاع     | طلبات تسوية/ إ | تصفية القائمة            |      |
|               | تاريخ الطلب             | ترة حالة الطلب | الوعاء الف           | نوع الطلب        | رقم الطلب      | حالة الطلب               |      |
|               |                         | ناحة           | لا توجد بيانات م     |                  |                | عرض الکل                 |      |
|               | <ul><li>✓ 100</li></ul> |                |                      | لي               | السابق الآ     | بخث                      |      |
|               |                         |                |                      |                  |                |                          |      |
|               |                         |                |                      |                  |                |                          |      |
|               |                         |                | عوم من <b>ta</b> x 💋 | حقوق محفوظة. مد: | جميع ال        |                          |      |

العودة الى بوابة المصلحة 🗲

| خدمات التسهيلات الضربيية |     |         |
|--------------------------|-----|---------|
|                          |     | V       |
|                          | No. | N IS ST |

## إنشاء طلب تسوية/ إنهاء نزاع جديد

|                         |                             |                      | بيانات اساسيه للممول              |
|-------------------------|-----------------------------|----------------------|-----------------------------------|
| العنوان                 | اسم الممول                  | رقم التسجيل          | مامورية                           |
| ميخائيل كسبر دير الملاك | لا يوجد                     | 752240854            | الإدارة العامة لمأمورية ضرائب حدا |
| -                       |                             |                      |                                   |
|                         |                             | البريد الإلكتروني    | رقم التليفون                      |
|                         |                             | ssuuwweg@outlook.com | 01003924978                       |
|                         |                             |                      |                                   |
|                         |                             |                      | بيانات الطلب                      |
|                         | الوعاء *                    | نوع المحاسبة •       | نوع الطلب *                       |
|                         |                             |                      |                                   |
|                         | بة. مدعوم من t <b>a</b> x 🧭 | جميع الحقوق محفوظ    |                                   |

| خدمات التسهيلات الضر                       | ىريبية         |             | العودة الى بوابة المصلحة ( <del>›</del> ) |
|--------------------------------------------|----------------|-------------|-------------------------------------------|
| شاء طلب تسوية/ إنهاء i                     | نزاع جديد      |             |                                           |
|                                            |                |             |                                           |
| يانات الطلب                                |                |             | 1                                         |
| وع الطلب • ن                               | نوع المحاسبة * | الوعاء *    |                                           |
| اخترالنوع                                  | اختر النوع     | اختر الوعاء |                                           |
| طلب تسوية النزاع                           |                |             |                                           |
| طلب إنماء النزاع<br><b>الفترة الضريبية</b> |                |             |                                           |
|                                            |                |             |                                           |
|                                            |                |             |                                           |
| بيانات الطلب                               |                |             |                                           |
| نوع الطلب *                                | نوع المحاسبة * | الوعاء *    |                                           |
| اختر النوع                                 | اختر النوع     | اختر الوعاء |                                           |
|                                            | تقديرى         |             |                                           |

| الضبية المستحققون واقع الاقبار | * cliill (biðes | أربعها ( sacall añ). | * cliillă       |
|--------------------------------|-----------------|----------------------|-----------------|
|                                |                 |                      |                 |
|                                |                 | حسابات               | الفترة الضريبية |
|                                |                 |                      |                 |
|                                |                 |                      |                 |

العودة الى بوابة المصلحة (+)

| خدمات التسهد |          |
|--------------|----------|
|              | <b>V</b> |
|              | NY LO ST |

ت الضريبية

#### الوعاء \* نوع المحاسبة • نوع الطلب • اختر النوع اختر النوع $\sim$ اختر الوعاء الدخل المرتبات الفترة الضريبية الدمغة رسم التنمية الخصم و التحصيل مرحلة النزاع \* الضريبة المستحقة من واقع الإقرار رقم الدعوى / الطعن \* تصرفات عقاريه أكتب الضريبة اكتب الرقم اختر المرحلة جميع الحقوق محفوظة. مدعوم من tax 💋

| خدمات التسهيلات الضريبية 🥮          |
|-------------------------------------|
| إنشاء طلب تسوية/ إنهاء نزاع جديد    |
|                                     |
| الفترة الضريبية<br><sup>سنة •</sup> |
| اختر السنة                          |

|           |                          |                  |                      | ~   | اختر السنة |
|-----------|--------------------------|------------------|----------------------|-----|------------|
| ع الإقرار | الضريبة المستحقة من واقع | جهة نظر النزاع * | رقم الدعوى / الطعن • |     | النزاع •   |
|           | ا كتب الضربية            | اخترجهة          | اكتب الرقم           | - I | نر المرحلة |

العودة الى بوابة المصلحة (+)

| ء طلب تسوية/ إنهاء | نزاع جديد            |                                             |                                  |
|--------------------|----------------------|---------------------------------------------|----------------------------------|
|                    |                      |                                             |                                  |
| لنزاع •            | رقم الدعوى / الطعن * | جهة نظر النزاع *                            | الضريبة المستحقة من واقع الإقرار |
| المرحلة 🛛 🗸        | اكتب الرقم           | اختر جهة                                    | أكتب الضريبة                     |
| الطعن              |                      |                                             |                                  |
| āz                 | سنة آخر ربط          | الضريبة من واقع النموذج أو القرار في الفترة | الضريبة المسددة فى الفترة        |
| ب الضريبة          | أكتب السنة           | أكتب الضريبة                                | أكتب الضريبة                     |
|                    |                      |                                             |                                  |
| الطلب بإيجاز *     |                      |                                             |                                  |
| ب أسانيد الطلب     |                      |                                             |                                  |

| العودة الى بوابة المصلحة (+)                                                                    |                                                                                                    | تسهيلات الضريبية                                                                                                    | فدمات ال                                                                                                    |
|-------------------------------------------------------------------------------------------------|----------------------------------------------------------------------------------------------------|----------------------------------------------------------------------------------------------------|----------------------------------------------------------------------------------------------------|
|                                                                                                 |                                                                                                    | ية/ إنهاء نزاع جديد                                                                                                   | إنشاء طلب تسو                                                                                                    |
|                                                                                                 |                                                                                                    | ······                                                                                                    |                                                                                                    |
| اخر ربط"، "سنه آخر ربط"، "الضريبة من واقع النموذج أو<br>سستحقة من واقع آخر ربط" و "سنة آخر ربط" | باردة بهذا الطلب<br>باقع الإقرار"، "الضريبه المستحقه من واقع أ<br>اعتبار قاعدة الربط بين الحقلين "الضريبة الد | م الطلب بعالية بصحة البيانات الو<br>من الحقول "الضريبة المستحقة من و<br>ه المسددة عن الفترة"، مع الأخذ في ال<br>إلغاع | أسانيد الطلب بإيجاز •<br>أكتب أسانيد الطلب<br>• اقر أنا الممول مقد<br>يجب ملء على الأقل واحد<br>القرار عن الفترة ، و"الضريب<br>تقديم الطلب |
|                                                                                                 | ىيع الحقوق محفوظة. مدعوم من t <b>a</b> x 🥜                                                                    | τ <del>ς</del>                                                                                                    |                                                                                                    |

يمكن الاستعلام عن الطلبات المقدمة علي الموقع من خلال القائمة التالية

| 🖉 🧐 خدمات التسهيلات ال                  |                      |           |           |               |                | العودة الى بوابة المصلحة € |
|-----------------------------------------|----------------------|-----------|-----------|---------------|----------------|----------------------------|
| للبات تسوية/ إنهاء الن                  | زاع طلبات محا        | سبة       |           |               |                |                            |
| فية القائمة                             | طلبات تسوية/ إنهاء ا | لنزاع     |           |               |                | انشاء طلب                  |
| الطلب                                   | رقم الطلب            | نوع الطلب | الوعاء    | الفترة        | حالة الطلب     | تاريخ الطلب                |
| ىيد المراجعة ×   ×                      |                      |           | لا توجد   | بيانات فثاحة  |                |                            |
| د المراجعة                              |                      |           |           |               |                |                            |
| طلوب التوجه للمأمورية / اللجنة<br>بختصة | السابق الثاني        |           |           |               | 1 11 - 7 -7    | ▼ 100                      |
| ري نظر النزاع                           | للاستعلام عن         |           | ها يم طهو | ر التمادج الم | قدمه من الممون |                            |
| ري الاعتماد من السلطة المختصة           | الطلبات              |           |           |               |                |                            |
| , فبول الطنب                            |                      |           |           |               |                |                            |
|                                         |                      |           |           |               |                |                            |

- ملحوظه يتم التحويل للدعم الفني في حال عدم قدرة الممول علي انشاء حساب علي موقع المصلحة او في
  حال عدم فتح موقع التسهيلات الضريبية مع الممول
- يجب العلم بضرورة عمل كلير كاش للمتصفح لظهور كلمة التسهيلات الضريبية علي موقع المصلحة في حال عدم ظهورها
  - عند ارسال الطلب سوف يظهر في شاشة المأمورية الخاصة بالممول وسوف تقوم بعمل إجراءات داخلية وفقا لما ورد بالقانون وسوف يتم الاتصال بالممول والتواصل معه بمعرفة المأمورية المختصة.

| تاريخ الطب<br>المورية:<br>م التسجيل:<br>م التسجيل:<br>م التسجيل:<br>م التيفون:<br>م التيفون:<br>م التيفوالمان:<br>م التيفوان:<br>م التيفوان:<br>م التيفوان:<br>م                                                           | اورية:<br>اورية:<br>المرية:<br>الموري:<br>الموري:<br>المريز:<br>المريز:<br>المرز:<br>المرز:<br>المران:<br>المران:<br>المران:<br>المران:<br>المران:<br>المران:<br>المران:<br>المران:<br>المر:                                                                                                    | تاريخ الطلب.<br>الموية:<br>ما المول:<br>ما المول:<br>ما المول:<br>ما المول:<br>ما المول:<br>ما المولية:<br>ما المولية:<br>ما الموليما المولية:<br>مم المولية:<br>ما المول | بوذج رقم (3)<br>رقم الطلب:<br>معالمات |                                             | جمهورية مصر العربية<br>وزارة المالية<br>مصلحة الضرائب المصرية |
|----------------------------------------------------------------------------------------------------|----------------------------------------------------------------------------------------------------|----------------------------------------------------------------------------------------------------|---------------------------------------|---------------------------------------------|---------------------------------------------------------------|
| امورية:<br>م النسجيل:<br>م المول:<br>البول:<br>المول:<br>الم النيفون:<br>المرة الطريسة:<br>المرة الطريسة:<br>المرة الطريسة:<br>المرة الطريسة:<br>المراسية:<br>المراسي:<br>المراسية:<br>المراسية:<br>ا | امورية:                                                                                                    | اموري:<br>التجلي:<br>التجلي:<br>التولي:<br>التولي:<br>الت                                                        | ناريخ الطلب.                          | للب محاسبة                                  |                                                               |
| م النسجيل:<br>م المول:<br>موان:<br>م الليفون:<br>ماليفون:<br>ماليفون:<br>ماليفون:<br>ماليفون:<br>ماليفون:<br>ماليفون:<br>ماليفون:<br>ماليفون:<br>معاد العربية:<br>معاد العربية:<br>معاد العربية:<br>ماليفون معاد العربية:<br>ماليفون معاد المعاد العربية:<br>ماليفون معاد المعاد المعاد المعاد المعاد المعاد المعاد المعاد المعاد المعاد المعاد المعاد المعاد المعاد المعاد المعاد المعاد المعاد المعاد المعاد المعاد المعاد المعاد المعاد المعاد المعاد المعاد المعاد المعاد المعاد المعاد المعاد المعاد المعاد المعاد المعاد المعاد المعاد المعاد المعاد المعاد المعاد الم                                                                                                    | م النسجيل:<br>م المعول:<br>يتوان:<br>م التيفون:<br>بالتيفون:<br>بالتافون:<br>بالتافون:<br>بالتافون:<br>بالتافان:<br>بالتافان:<br>بالتافان:<br>بالتافان:<br>بالتافان:<br>بالتافان:<br>بالتافان:<br>بالتافا:<br>بالتافان:<br>بالتان:<br>بالتافان:<br>بالتافان:<br>بالتافان:<br>بالتافان: | م المعول:<br>بولو:<br>بالميلو:<br>ما الميليو:<br>ما الميليو:<br>ما الميليو:<br>ما المريية:<br>مرة الطريية:<br>أقر أنا المعول مقدم الطلب بعاليه بصحة البيانات الواردة بهذا الطلب                                                                                                    |                                       |                                             | امورية:                                                       |
| م الميلون:<br>بيان:<br>بيان:<br>المريسية:<br>المراسية:<br>أقر أنا المعول مقدم الطلب بعاليه بصحة البيانات الواردة بهذا الطلب                                                                                                    | م المول:<br>بنوان:<br>م التليفون:<br>بناة الطريبية:<br>المرابية:<br>أقر أنا المول مقدم الطلب بعاليه بمحة البيانات الواردة بهذا الطلب                                                                                                    | م الميلون:<br>يتوان:<br>م التليفون:<br>عاد:<br>قيمه الوعاد:<br>قرة الطريبية:<br>أقر أنا للمول مقدم الطلب بعاليه بصحة اليانات الواردة بهذا الطلب                                                                                                    |                                       | F                                           | م النسجيل:                                                    |
| م التليفون:<br>بعاء:<br>ترة الضريبية:<br>أقر أنا الممول مقدم الطلب بعاليه بصحة البياتات الواردة بهذا الطلب                                                                                                    | م الليفون:<br>الجريد الالكتروني:<br>عاه:<br>المريبية:<br>أقر أنا المعول مقدم الطلب بعاليه بصحة البيانات الواردة بهذا الطلب                                                                                                    | م الليفون:<br>ماد:<br>هذه العربية:<br>الم النمول مقدم الطلب بعاليه بمحة البياتات الواردة بهذا الطلب<br>أقر أنا المعول مقدم الطلب بعاليه بمحة البياتات الواردة بهذا الطلب                                                                                                    |                                       | L                                           | م المول:<br>منوان:                                            |
| يناء:<br>الترة التربيية:<br>أقر أنا المعول مقدم الطلب بعاليه بصحة البياتات الواردة بهذا الطلب                                                                                                    | يتاه: • • • • • • • • • • • • • • • • • • •                                                                                                    | عاه: • • ـ ـ ـ ـ ـ ـ ـ ـ ـ ـ ـ ـ ـ ـ ـ ـ ـ                                                                                                    |                                       | البريد الالكتروني:                          | نم التليفون:                                                  |
| اترة الضريبية:<br>أقر أنا المول مقدم الطلب بعاليه بصحة البياتات الواردة بهذا الطلب                                                                                                    | لترة الضريبية:<br>أقر أنا المول مقدم الطلب بعاليه بصحة البيانات الواردة بهذا الطلب                                                                                                    | ترة الضريبية:<br>أقر أنا المول مقدم الطلب بعاليه بصحة البياتات الواردة بهذا الطلب                                                                                                    |                                       | قيمة الوعاء:                                | يعاء:<br>                                                     |
| أقر أنا المعول مقدم الطلب بعاليه بصحة البياتات الواردة بهذا الطلب                                                                                                    | أقر أنا المعول مقدم الطلب بعاليه بصحة البيانات الواردة بهذا الطلب                                                                                                    | أقر أنا المعول مقدم الطلب بعاليه بصحة البياتات الواردة بهذا الطلب                                                                                                    |                                       |                                             | فترة الضريبية:                                                |
|                                                                                                    |                                                                                                    |                                                                                                    |                                       | للب بعاليه بصحة البياتات الواردة بهذا الطلب | أقر أنا الممول مقدم الط                                       |
|                                                                                                    |                                                                                                    |                                                                                                    |                                       |                                             |                                                               |
|                                                                                                    |                                                                                                    |                                                                                                    |                                       |                                             |                                                               |

|                                            |                                      | وزارة المالية<br>وزارة المالية<br>للحة الضرائب المصرية |
|--------------------------------------------|--------------------------------------|--------------------------------------------------------|
| غوذج رقم (2)<br>رقم الطلب:<br>تاريخ الطلب: |                                      |                                                        |
|                                            | ج تسویه نزاع                         | مُوذ                                                   |
|                                            |                                      | المأمورية:                                             |
|                                            |                                      | رقم التسجيل:                                           |
|                                            |                                      | اسم المول:                                             |
|                                            |                                      | العنوان:                                               |
|                                            | البريد الالكتروني:                   | رقم التليفون:                                          |
|                                            | الوعاء:                              | نوع المحاسبة:                                          |
| 28                                         | 27                                   | الفترة الضريبية:                                       |
|                                            | رقم الدعوي / رقم<br>_الطعن:          | مرحله النزاع:                                          |
|                                            |                                      | جهة نظر النزاع:                                        |
|                                            |                                      | الضريبة المستحقه من<br>واقع الاقرار:                   |
|                                            | سنه آخر ربط:                         | الفريبة للمستحقه من<br>واقع اخر ربط:                   |
|                                            | الضريبه المسددة عن<br>الفتره:        | الضريبة من واقع<br>النموذج او القرار عن<br>الفتره:     |
| ~                                          | ليه بصحة البيانات الواردة بهذا الطلب | أقر أنا للمول مقدم الطلب بعا                           |
|                                            |                                      |                                                        |

| نوذج رقم (1)<br>فوذج رقم (1)<br>رقم الطلب:<br>تاريخ الطلب:<br>تموذج إنهاء نزاع | جمهورية مصر العربية<br>وزارة المالية<br>مصلحة الضرائب المصرية |
|--------------------------------------------------------------------------------|---------------------------------------------------------------|
|                                                                                |                                                               |
|                                                                                | المأمورية:                                                    |
|                                                                                | رقم التسجيل:                                                  |
|                                                                                | اسمِ المُعول:                                                 |
|                                                                                | العنوان:                                                      |
| البريد الالكتروني:                                                             | رقم التليفون:                                                 |
| الوعاء:                                                                        | نوع المحاسبة:                                                 |
|                                                                                | الفترة الضريبية:                                              |
| رقم الدعوي / رقم                                                               | مرحلة النزاع:                                                 |
|                                                                                | جهة نظر النزاع:                                               |
|                                                                                | الضريبة المستحقه من                                           |
|                                                                                | واقع الأفرار.<br>الفرسة المستحقَّة من                         |
|                                                                                | واقع اخر ربط:                                                 |
| الضريبة المسددة عن<br>القنره:                                                  | الشريبة من واقع<br>النموذج او القرار عن<br>الفتحة             |
|                                                                                |                                                               |
| ·                                                                              |                                                               |
| ، مقدم الطلب بعاليه بصحة البياتات الواردة بهذا الطلب                           | أقر أنا للموا                                                 |
|                                                                                |                                                               |
| 87                                                                             |                                                               |
|                                                                                |                                                               |